1. Click on "Activate 2 step verification"

| LOGIN TO YOUR ACCOUNT                                    |  |  |  |  |  |  |
|----------------------------------------------------------|--|--|--|--|--|--|
| USERNAME *                                               |  |  |  |  |  |  |
| PASSWORD * Forgot Password? Activate 2 step verification |  |  |  |  |  |  |
| LOCIN                                                    |  |  |  |  |  |  |

## 2. Insert username and password and login to setup 2FA

| LOGIN TO SETUP | TWO-FACTOR AUTHENTICATION |
|----------------|---------------------------|
| USERNAME *     | koko                      |
| PASSWORD *     | •••••                     |
|                | Forgot Password?          |
|                | Back to login page        |
|                | LOGIN                     |

3. Select one of the following method:

| Set Up 2-Step Verification                  |  |  |  |  |  |  |
|---------------------------------------------|--|--|--|--|--|--|
| Please select one of the following method : |  |  |  |  |  |  |
| Via Email Via Security Question             |  |  |  |  |  |  |
| Save Cancel                                 |  |  |  |  |  |  |
|                                             |  |  |  |  |  |  |
|                                             |  |  |  |  |  |  |
|                                             |  |  |  |  |  |  |

- a. Select "Via Email" method
  - i. Confirm on current registered email, else insert new email address to register.

| Please sele     | ct one of the fo | llowing method :      |                                                     |
|-----------------|------------------|-----------------------|-----------------------------------------------------|
| Via Em          | nail             | Via Security Question |                                                     |
| Current Re      | gistered Email   | *****                 | <ul> <li>Register With New Email Address</li> </ul> |
| New Email       | :                |                       |                                                     |
| DOM 94 DECISION | @dxia.com.my     |                       |                                                     |
| Re-confirm      | Email :          |                       |                                                     |
| KINIYAR NORTA   | @ddta.com.my     |                       |                                                     |
| Save            | Cancel           |                       |                                                     |
|                 |                  |                       |                                                     |
|                 |                  |                       | About Us                                            |
|                 |                  |                       | © Copyrig                                           |

ii. After submit will prompt page as below:

| 2-Step Verifications successfully enabled                                                                                                    |                             |
|----------------------------------------------------------------------------------------------------|-----------------------------|
| Thanks you for enabled 2-Step verifivation in SCCB.<br>We will redirect you to the home page in 3 seconds or click on the button below.<br>Proceed to homepage |                             |
| <u>About Us</u>   Sak<br>⊕ Copyrigi                                                                                                    | es   +65 64:<br>nt 2021 Sin |

iii. Next login will prompt for password verification.

| Passcode Verification                                                                                   |              |  |  |  |  |
|----------------------------------------------------------------------------------------------------|--------------|--|--|--|--|
| Please enter the passcode sent to your registered email.<br>Note: Passcode is only valid for 10 minutes |              |  |  |  |  |
| Passcode *                                                                                              |              |  |  |  |  |
|                                                                                                    | verify Reset |  |  |  |  |
| Resend Passcode                                                                                         |              |  |  |  |  |
|                                                                                                    |              |  |  |  |  |
|                                                                                                    |              |  |  |  |  |

Below is the sample email received:

| SCCB2 Authentication passcode                                           |                      |       |              |  |  |  |
|-------------------------------------------------------------------------|----------------------|-------|--------------|--|--|--|
| admin@sccb.sg<br>To RXXXXXXXXXXXXXXXXXXXXXXXXXXXXXXXXXXXX               |                      |       |              |  |  |  |
| Start your reply all with: Completed.                                   | Received, thank you. | Done! | (i) Feedback |  |  |  |
| Dear Maxikax XXXX                                                       |                      |       |              |  |  |  |
| Please enter the following passcode in the SCCB system for verification |                      |       |              |  |  |  |
| Passcode : OGRYXEUTUE                                                   |                      |       |              |  |  |  |
|                                                                         |                      |       |              |  |  |  |

## b. Select "Via Security Question" method

i. Select question and fill up an answer

| Set Up 2-Step Verification                  |  |  |  |  |  |
|---------------------------------------------|--|--|--|--|--|
| Please select one of the following method : |  |  |  |  |  |
| Via Email • Via Security Question           |  |  |  |  |  |
| What is your favourite color?               |  |  |  |  |  |
| Answer : Pink                               |  |  |  |  |  |
| Save Cancel                                 |  |  |  |  |  |
|                                             |  |  |  |  |  |
|                                             |  |  |  |  |  |
|                                             |  |  |  |  |  |
|                                             |  |  |  |  |  |

ii. After submit will prompt page as below:

| 2-Step Ventications successfully enabled                                         |                                                            |  |  |  |  |
|----------------------------------------------------------------------------------|------------------------------------------------------------|--|--|--|--|
|                                                                                  | Thanks you for enabled 2-Step verifivation in SCCB.        |  |  |  |  |
| We will redirect you to the home page in 3 seconds or click on the button below. |                                                            |  |  |  |  |
|                                                                                  | Proceed to homepage                                        |  |  |  |  |
|                                                                                  |                                                            |  |  |  |  |
|                                                                                  | <u>About Uis</u>   Sales   +65 64:<br>⊜ Copyright 2021 Sin |  |  |  |  |
|                                                                                  |                                                            |  |  |  |  |

iii. Next login will prompt for password verification.

| Security Question Verification                                   |  |  |  |  |  |
|------------------------------------------------------------------|--|--|--|--|--|
| Please enter the correct answer for the security question below: |  |  |  |  |  |
| 1. What is your favourite color?                                 |  |  |  |  |  |
| Pink                                                             |  |  |  |  |  |
| Submit Cancel                                                    |  |  |  |  |  |
|                                                                  |  |  |  |  |  |
|                                                                  |  |  |  |  |  |
|                                                                  |  |  |  |  |  |

Remarks: The answer is case sensitive

| Security Question Verification                                   |                     |  |  |  |  |
|------------------------------------------------------------------|---------------------|--|--|--|--|
| Please enter the correct answer for the security question below: |                     |  |  |  |  |
| 1. What is you                                                   | Ir favourite color? |  |  |  |  |
|                                                                  |                     |  |  |  |  |
| Invalid Answer. Login failed. Remaining login attempts is 4      |                     |  |  |  |  |
| Submit                                                           | Cancel              |  |  |  |  |
|                                                                  |                     |  |  |  |  |
|                                                                  |                     |  |  |  |  |

4. Able to login after 2-step verification

|                                          |                              | LBO CHA              |                  | MONITORING | G CART INB    |                 |
|------------------------------------------|------------------------------|----------------------|------------------|------------|---------------|-----------------|
| SINGAPORE<br>Commercial<br>Credit Bureau | Home                         | Subscription         | SCCB API         | FAQs       | Contact Us    | PURCHASE REPORT |
| COMMERC                                  | IAL SEARCH • INDIVIDUAL SEAF | RCH · LITIGATION SE  | EARCH · PROPE    | RTY SEARCH | INTERNATIONAL | SEARCH •        |
| SINGAPORE COMMERCIAL SEARCH              |                              |                      |                  |            |               |                 |
|                                          | Enter the comp               | any name or registra | tion number here | ۹          |               |                 |
|                                          |                              |                      |                  |            |               |                 |

5. To deactivate 2FA or change 2FA setting, subscriber go to update profile page, 2FA SETUP section:

| 2FA SETUP                     |                                                   |  |  |
|-------------------------------|---------------------------------------------------|--|--|
|                               | I WANT TO ENABLE 2FA 🗹                            |  |  |
|                               | SECURITY QUESTION • What is your favourite color? |  |  |
| UF                            | PDATE SECURITY ANSWER                             |  |  |
| UPDATE CANCEL                 |                                                   |  |  |
| * Indicates mandatory fields. |                                                   |  |  |

a. Untick "I WANT TO ENABLE 2FA", next login will not prompt for 2-step verification

| 2FA SETUP |                               |            | _ |
|-----------|-------------------------------|------------|---|
|           | I WANT TO ENABLE 2FA          |            |   |
|           | UPDA                          | ATE CANCEL |   |
|           | * Indicates mandatory fields. |            |   |